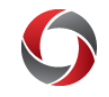

## **Financial Statistics Workcenter**

## Quick Start to the Financial Statistics Workcenter

The UGA Financial Statistics Workcenter houses statistical queries for tracking financial transactions in the UGA Financial Management System. The table below contains more information on the queries available in the Workcenter, including the name and description title of the query, plus a detailed explanation of data generated.

Navigate to the UGA Financial Statistics Workcenter from UGA Financials by clicking: **Classic Home Tile > Main Menu > UGA > UGA Fin Stats Workcenter.** 

| lassic Home | Main Menu - |                          |
|-------------|-------------|--------------------------|
|             | 🗀 UGA       | <b>&gt;</b>              |
|             |             | UGA Fin Stats Workcenter |

| Payment Request Queries                   |                                |                                                                                                    |  |  |
|-------------------------------------------|--------------------------------|----------------------------------------------------------------------------------------------------|--|--|
| Query Description                         | Query Name                     | Details                                                                                                    |  |  |
| Payment Request Counts, by<br>Department  | UGA_STAT_PR_COUNTS_BY_DEPT     | Number of payment requests submitted, listed alphabetically by Initiator.<br>Search by Department and/or Fund code, plus date range. Drill down to<br>Payment Request IDs per employee, by status (New, Approved, Denied,<br>Pending, Vouchered, and Cancelled).                                |  |  |
| Payment Request Details, by<br>Department | UGA_STAT_PR_DETAILS_BY_DEPT    | Payment request details, listed alphabetically by Initiator. Results include<br>Invoice ID, Supplier Name, Voucher ID, and Amount. Search by<br>Department, plus date range. Drill down to Payment Request ID or Voucher<br>ID.                                                                 |  |  |
| Payment Request Details, by<br>Employee   | UGA_STAT_PR_DETAILS_BY_EMPLOYE | Payment request details. Search by Employee ID, plus date range. Results include Invoice ID, Supplier Name, Voucher ID, chartstring information, and Amount. Drill down to Payment Request ID or Voucher ID.                                                                                    |  |  |
| Returned Payment Requests                 | UGA_STAT_PR_RETURNED           | Details for payment requests that have been denied, pushed back, or<br>terminated, including comments written by the denying approver. Includes<br>final status of the request following the denial. Search by Department, plus<br>date range. Drill down to payment request ID and Voucher ID. |  |  |
| Travel and Expense Queries                |                                |                                                                                                    |  |  |
| Query Description                         | Query Name                     | Details                                                                                                    |  |  |
| Expense Report Count by<br>Department     | UGA_STAT_ER_COUNT_BY_DEPT      | Number of expense reports submitted, listed alphabetically by employee<br>name. Search by Department, plus date range. Drill down to individual<br>Expense Report IDs per employee, and further drill down into expense<br>report details.                                                      |  |  |
| 1 of 2<br>ver11.14.2019                   |                                |                                                                                                    |  |  |

| Financial Statistics Workcenter                                                                                                    |                                |                                                                                                    |  |  |
|----------------------------------------------------------------------------------------------------|--------------------------------|----------------------------------------------------------------------------------------------------|--|--|
| Expense Report Approval Count<br>by Department                                                                                                    | UGA_STAT_ER_APPV_COUNT_BY_DEPT | Number of expense reports approved, listed alphabetically by approver<br>name. Search by Department, plus date range. Drill down to individual<br>Expense Report IDs per approver, and further drill down into expense<br>report details.                                                    |  |  |
| Expense Report Denied by<br>Department                                                                                                    | UGA_STAT_ER_DENIED_BY_DEPT     | Details for expense reports that have been denied or pushed back, including<br>comments written by the approver. Search by Department, plus date range.<br>Drill down to expense report ID, as well as to complete workflow history of<br>the denied or pushed back expense report.          |  |  |
| Commitment Control Queries                                                                                                    |                                |                                                                                                    |  |  |
| Query Description                                                                                                    | Query Name                     | Details                                                                                                    |  |  |
| Budget Journals Returned by<br>Department                                                                                                    | UGA_STAT_KK_JRNL_RETURNED      | Details for Budget Journals that have been denied, pushed back, or<br>terminated, including comments written by the approver. Listed<br>alphabetically by the submitting employee, includes type of Journal, as well<br>as date and time denied. Search by Department, plus date range.      |  |  |
| Budget Journal Approval Counts                                                                                                    | UGA_STAT_KK_JRNL_APPRV_COUNT   | Number of Budget Journal lines approved, listed alphabetically by approver<br>name. Search by Department, plus date range.                                                                                                    |  |  |
|                                                                                                    | General Le                     | dger Queries                                                                                                    |  |  |
| Query Description                                                                                                    | Query Name                     | Details                                                                                                    |  |  |
| GL Journal Counts                                                                                                    | UGA_STAT_GL_JRNL_COUNT_BY_DEPT | Number of GL Journals submitted, listed alphabetically by employee name.<br>Search by Department, plus date range. Drill down to individual Journal<br>IDs per employee, and further drill down into Journal details.                                                                        |  |  |
| GL Journal Approval Counts                                                                                                    | UGA_STAT_GL_JRNL_APPRV_COUNT   | Number of GL Journal lines approved, listed alphabetically by approver<br>name. Drill down to individual Journal IDs per employee, and further drill<br>down into Journal details. Search by Department, plus date range.                                                                    |  |  |
| GL Journals Returned by<br>Department                                                                                                    | UGA_STAT_GL_APPRV_RETURNED     | Details for GL journals that have been denied, pushed back, or terminated.<br>Listed alphabetically by the submitting employee, includes date and time<br>denied as well as final disposition of the Journal. Search by Department,<br>plus date range. Drill down to individual Journal ID. |  |  |
|                                                                                                    | Additional                     | Information                                                                                                    |  |  |
| <ul> <li>Tutorials on how to use the UGA Financial Management System can be found in the OneSource Training Library at <a href="https://training.onesource.uga.edu/">https://training.onesource.uga.edu/</a></li> <li>If you have questions, contact the <b>OneSource Service Desk</b> at <u>onesource@uga.edu</u> or 706-542-0202 (option 2).</li> </ul> |                                |                                                                                                    |  |  |